## 2. <u>簡易認証利用者登録操作説明</u>

### 2.1. 簡易認証利用者登録

### 2.1.1.<u>はじめに</u>

簡易認証利用者登録とは、電子入札システムで利用者が、ICカードがなくても少額物品を利用可能とするために必要なものであり、利用者 情報が発注者により登録されることにより継続してご使用になれます。 また、登録は発注者が行うため、受注者は変更のみ可能となります。

### 2.1.2.<u>業務の流れ</u>

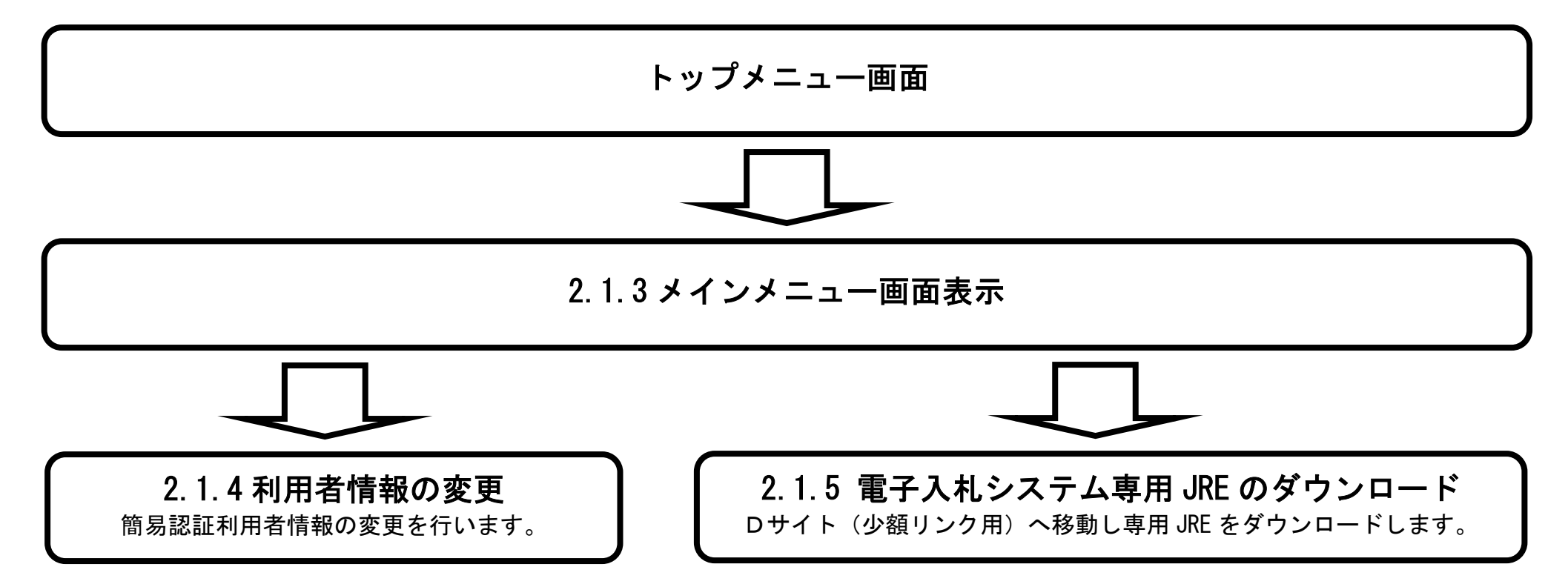

電子調達 SaaS 電子入札(利用者登録・少額物品)操作マニュアル ~受注者編~

# 2.1.3. <u>メインメニュー画面表示</u>

| メインメニュー画面を表示させるには?                           |  |
|----------------------------------------------|--|
| <b>画面説明</b><br>利用者登録トップメニュー画面です。             |  |
| 操作手順<br>利用者登録ボタン①を押下することにより、メインメニュー画面を表示します。 |  |

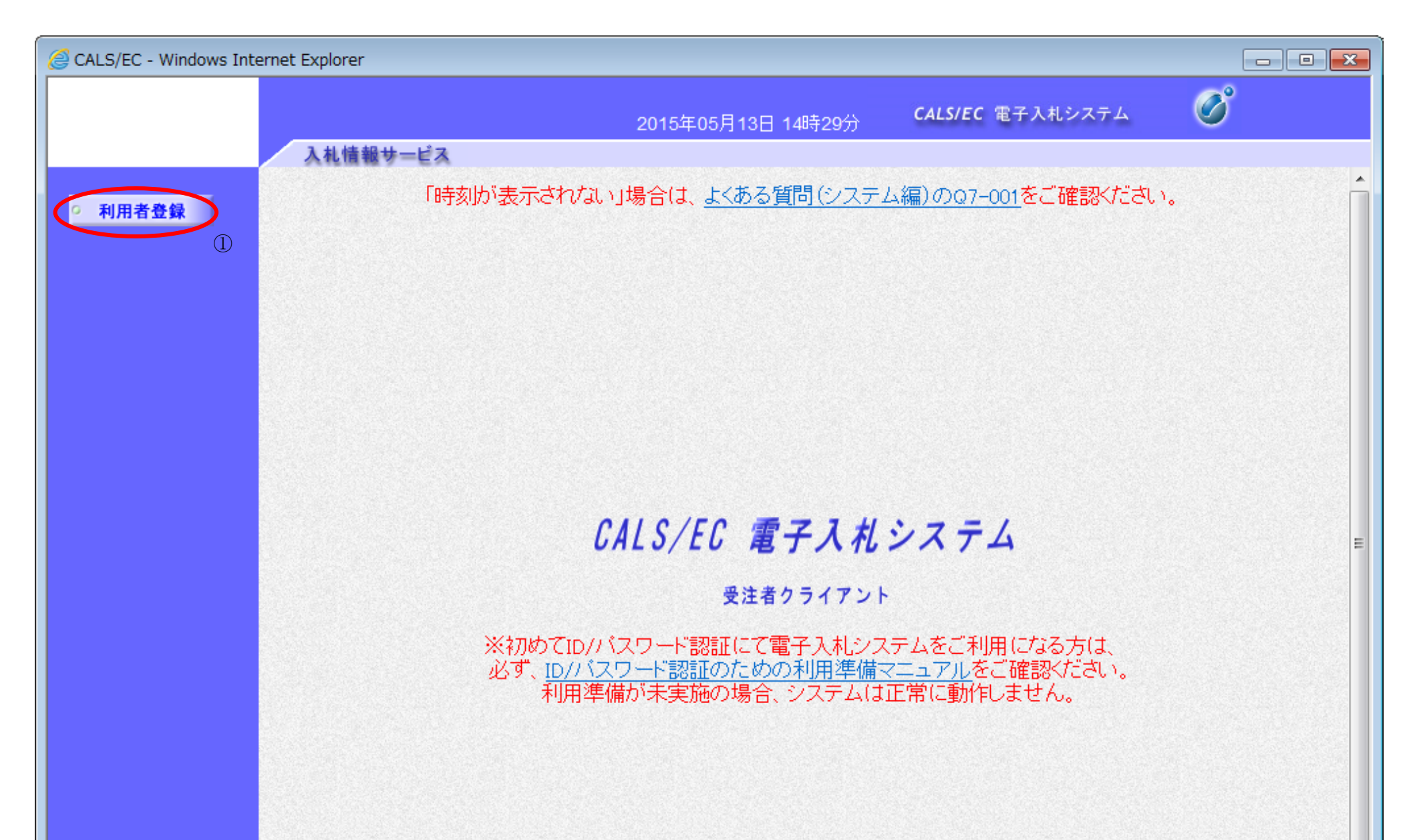

| -        |  |
|----------|--|
| € 100% ▼ |  |

電子調達 SaaS 電子入札(利用者登録・少額物品)操作マニュアル 〜受注者編〜

# 2.1.4.<u>簡易認証利用者情報の変更</u>

|                           | 利用者情報の変更をするには?                                        |       |
|---------------------------|-------------------------------------------------------|-------|
| <b>画面説明</b><br>簡易認証利用者登録の | のメインメニュー画面です。                                         |       |
| 操作手順                      |                                                       |       |
| <b>変更ボタン①</b> を押下す        | ることにより、利用者情報検索画面が表示されます。                              |       |
| CALS/EC - Windows Int     | ernet Explorer                                        | - • • |
|                           | 2015年05月13日 14時30分 CALS/EC 電子入札システム<br>入札情報サービス       | 8     |
| • 利用者登録                   | 「時刻が表示されない」場合は、 <u>よくある質問(システム編)の07-001</u> をご確認ください。 |       |
|                           | 間易認証利用者互報メーユー                                         |       |

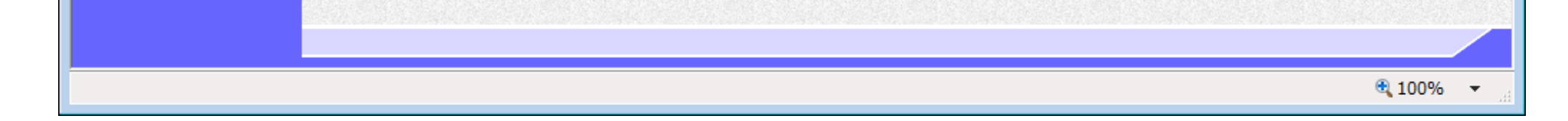

電子調達 SaaS 電子入札(利用者登録・少額物品)操作マニュアル ~受注者編~

| 利用者情報 | の変更をす | るには? |
|-------|-------|------|
|-------|-------|------|

| <ul> <li>画面説明</li> <li>利用者情報検索画面で</li> <li>操作手順</li> <li>資格審査情報より業者</li> <li>登録変更画面を表示し</li> <li>【補足説明】</li> <li>・登録番号は、電子</li> <li>・登録番号は、電子</li> </ul> | <ul> <li>す。</li> <li>の情報を取得するため、登録番号、ユーザID、パスワード①を入力後、検索ボタン②を押下することにより、利用者ます。</li> <li>ハ札システムで使用される企業IDとは異なります。</li> <li>リーパスロードは必須頂目となっておりますので、必ず入力してください。</li> </ul> |                    |
|----------------------------------------------------------------------------------------------------|----------------------------------------------------------------------------------------------------|--------------------|
| ・ 各発注者様の意向し                                                                                                    | こより、パスワード入力省略機能が有効になっている場合は、パスワード欄が非表示項目となります。                                                                                                    |                    |
| @ http://10.83.145.211/?K                                                                                                    | kanNo=2200000&HachuType=1 - CALS/EC - Internet Explorer                                                                                                    | - • • <del>×</del> |
|                                                                                                    | 2015年04月13日 16時53分 <b>CALS/EC</b> 電子入札システム <b></b>                                                                                                    |                    |
| ○ 利用者登録                                                                                                    | 利用者情報検索                                                                                                    |                    |
|                                                                                                    | 盗格審査情報の検索を行います。登録報号 ユーザロ バスワードを入力して下さい。                                                                                                    |                    |

| ユーザロ :<br>(※) (半角英数字記号6文字以上256以内<br>(※) (半角英数字記号6文字以上256以内<br>(※) (半角英数字記号6文字以上256以内<br>(※) (半角英数字記号6文字以上256以内<br>(※) (半角英数字記号6文字以上256以内 | 登録番号  | : | (**)  | (半角数字8文字)           |
|----------------------------------------------------------------------------------------------------|-------|---|-------|---------------------|
| パスワード : (※) (半角英数字記号6文字以上256以内<br>使衆 戻る<br>②                                                                                             | ユーザID | : | (**)  | (半角英数字記号6文字以上256以内  |
|                                                                                                    | パスワード | : | (*    | )(半角英数字記号6文字以上256以内 |
|                                                                                                    |       |   |       |                     |
|                                                                                                    |       |   |       |                     |
|                                                                                                    |       |   |       |                     |
|                                                                                                    |       |   | 検索 戻る |                     |
|                                                                                                    |       | Ø |       |                     |
|                                                                                                    |       |   |       |                     |
|                                                                                                    |       |   |       |                     |
|                                                                                                    |       |   |       |                     |
|                                                                                                    |       |   |       |                     |
|                                                                                                    |       |   |       |                     |
|                                                                                                    |       |   |       |                     |
|                                                                                                    |       |   |       |                     |
|                                                                                                    |       |   |       |                     |
|                                                                                                    |       |   |       |                     |
|                                                                                                    |       |   |       |                     |
|                                                                                                    |       |   |       |                     |
|                                                                                                    |       |   |       |                     |

電子調達 SaaS 電子入札(利用者登録・少額物品)操作マチュアル ~受注者編~

#### 利用者情報の変更をするには?

#### 画面説明

利用者変更画面です。

※ 以下の画面が表示された場合は、利用者登録が1度も行われていない状態です。

※ IC カードによる登録が行われている場合、一部入力項目が制限されます。

#### 操作手順

必要な情報を入力後、**入力内容確認ボタン①**を押下することにより、登録内容確認画面を表示します。 【補足説明】

- ・ 「代表窓口情報」の連絡先メールアドレスは、発注者から指名する際のメール宛先となります。
- ・ 全項目入力必須となります。

|                        | 🚰 CALS/EC – Microsoft I | nternet Explorer       |                                                                                                    |                                                                    |                       |          |
|------------------------|-------------------------|------------------------|----------------------------------------------------------------------------------------------------|--------------------------------------------------------------------|-----------------------|----------|
|                        |                         |                        | 2005年08月24日 15時48分                                                                                                    |                                                                    | CALS/EC 電子入札システム      | Ø        |
|                        |                         | 入札情報サービス               |                                                                                                    |                                                                    |                       |          |
|                        | の利用者登録処理                |                        | 利用者変                                                                                                    | 更                                                                  |                       | <u>^</u> |
|                        |                         |                        | 利用者変更では、登録されている業者<br>(※)の項目は、必須入力です。                                                                                                    | 情報の変更を行い                                                           | ます。                   |          |
|                        |                         | 企業情報                   |                                                                                                    |                                                                    |                       |          |
|                        |                         | 企業ID<br>企業名称<br>企業報価番号 | :210110000000003<br>:株式会社ZZZ(簡易認証)<br>- 122-4567                                                                                                    |                                                                    |                       |          |
|                        |                         | 企業住所                   | : 東京都港区                                                                                                    |                                                                    |                       |          |
| IC カードの登録を             | こ行っている利用                |                        | :代表 太郎                                                                                                    |                                                                    |                       |          |
| 老け 入力不可頂               | 日レわります                  | 代表者役職<br>代表雪託番号        | :代表取締役社長                                                                                                    | (22)                                                               | (半角 例・02_0000_0000)   |          |
|                        | ロビなりより。                 | 代表FAX和是                | : 03-0000-0001                                                                                                    | (*)                                                                | (半角 例:03-0000-0000)   |          |
|                        |                         |                        | . 00 0000 0001                                                                                                    | (※)                                                                | (4)] (M.00 0000 0000) |          |
|                        |                         | 地域区分                   | :                                                                                                    | □,,,,,,,,,,,,,,,,,,,,,,,,,,,,,,,,,,,,                              |                       |          |
|                        |                         | 資格の種類                  | <ul> <li>物品の製造</li> <li>✓A</li> <li>B</li> <li>C</li> <li>D</li> <li>物品の販売</li> <li>✓A</li> <li>B</li> <li>C</li> <li>D</li> <li>役務等の提供</li> <li>✓A</li> <li>B</li> <li>C</li> <li>D</li> <li>物品の購入</li> <li>✓A</li> <li>B</li> <li>C</li> <li>D</li> </ul> | <ul> <li>□ 無し</li> <li>□ 無し</li> <li>□ 無し</li> <li>□ 無し</li> </ul> |                       |          |
|                        |                         | 支店名等                   | : 東海·北陸·近畿支店                                                                                                    | (*)                                                                | (30文字以内)              |          |
|                        |                         | 代表窓口連絡先情報              | 指名時はここにメールが送信されます。                                                                                                    |                                                                    |                       | _        |
|                        |                         | 連絡先名称(部署名等)            | : 東海・北陸・近畿代表窓口部                                                                                                    | (**)                                                               | (60文字以内)              |          |
|                        |                         | 連絡先郵便番号                | : 123-4567                                                                                                    | (*)                                                                | (半角 例:123-4567)       |          |
|                        |                         | 連絡先住所                  | : 大和                                                                                                    | (*)                                                                | (60文字以内)              |          |
|                        |                         | 連絡先氏名                  | : 簡易 太郎                                                                                                    | (*)                                                                | (20文字以内)              |          |
|                        |                         | 連絡先電話番号                | : 03-0000-0002                                                                                                    | (**)                                                               | (半角 例:03-0000-0000)   |          |
| パスワードはログイ              | ン時のパスワー                 | 連絡先FAX番号               | : 03-0000-0003                                                                                                    | (**)                                                               | (半角 例:03-0000-0000)   |          |
| ドになります。                |                         | 連絡先メールアドレス             | : test@test.co.jp                                                                                                    | (**)                                                               | (半角100文字以内)           |          |
| 新パスワード・新パ<br>両方に同じ値を入力 | ペスワード確認は<br>してください。     | ID 登錄依賴者連絡先情報          | 1                                                                                                    |                                                                    |                       |          |
|                        | 0                       | 連絡先名称(部署名等)            | : 東海·北陸·近畿ID登録部                                                                                                    | (**)                                                               | (60文字以内)              |          |
|                        |                         | 連絡先郵便番号                | : 765-4321                                                                                                    | (*)                                                                | (半角 例:123-4567)       |          |
|                        |                         | 連絡先住所                  | : 大和2                                                                                                    | (*)                                                                | (60文字以内)              |          |
|                        |                         | 連絡先氏名                  | : 簡易 花子                                                                                                    | (**)                                                               | (20文字以内)              |          |
|                        |                         | Ⅰ 連絡先電話番号              | : 03-0000-0004                                                                                                    | (*)                                                                | (半角 例:03-0000-0000)   |          |

| ユーサール    | : XXX21010 | (**) | (半角英数字記号6文字以上256以内)                            |
|----------|------------|------|------------------------------------------------|
| 新パスワード   | : ••••••   |      | ※)(半角英数字記号6文字以上256以内)<br>※)(半角英数字記号6文字以上256以内) |
| 新バスワード確認 | : •••••    |      | ※)(半角英数字記号6文字以上256以内)                          |

電子調達 SaaS 電子入札(利用者登録・少額物品)操作マニュアル 〜受注者編〜

### 利用者情報の変更をするには?

| 画面説明                                           |  |
|------------------------------------------------|--|
| 変更内容確認画面です。                                    |  |
|                                                |  |
| 操作手順                                           |  |
| 内容を確認後、 <b>変更ボタン①</b> を押下することにより、変更完了画面を表示します。 |  |
|                                                |  |

|          | 2005年0                       | 8月24日 15時49分                                                                                                    | CALS/EC 電子入札システ.                     |
|----------|------------------------------|----------------------------------------------------------------------------------------------------|--------------------------------------|
| 入札情報サービス |                              |                                                                                                    |                                      |
|          |                              | 変更内容確認                                                                                                    |                                      |
|          | 企業情報                         | 最新の資格審査情報で更新しま                                                                                                    | रंग.                                 |
|          | 企業ID                         | : 210110000000003                                                                                                    |                                      |
|          | 企業名称                         | :株式会社ZZZ(簡易認証)                                                                                                    |                                      |
|          | 企業郵便番号                       | : 123-4567                                                                                                    |                                      |
|          | 企業住所                         | :東京都港区                                                                                                    |                                      |
|          | 代表者氏名                        | :代表 太郎                                                                                                    |                                      |
|          | 代表者役職                        | : 代表取締役社長                                                                                                    |                                      |
|          | 代表電話番号                       | : 03-0000-0000                                                                                                    |                                      |
|          | 代表FAX番号                      | : 03-0000-0001                                                                                                    |                                      |
|          | 地域区分                         | : □ 北海道 □ 東北 □ 関東·甲信越<br>: □ 近畿 □ 中国 □ 四国 □ 九州·氵                                                                                                    | ☑ 東海• 北陸<br>中穐                       |
|          | 資格の種類                        | <ul> <li>物品の製造</li> <li>✓ A □ B □ C □ D</li> <li>: 物品の販売</li> <li>✓ A □ B □ C □ D</li> <li>役務等の提供</li> <li>✓ A □ B □ C □ D</li> <li>物品の購入</li> <li>✓ A □ B □ C □ D</li> </ul> | ) □ 無し<br>  □ 無し<br>  □ 無し<br>  □ 無し |
|          | 支店名等                         | : 東海·北陸·近畿支店                                                                                                    |                                      |
|          | 代表窓口連絡先情報                    |                                                                                                    |                                      |
|          | 連絡先名称(部署名等)                  | : 東海·北陸·近畿代表窓口部                                                                                                    |                                      |
|          | 連絡先郵便番号                      | : 123-4567                                                                                                    |                                      |
|          | 連絡先住所                        | :大和                                                                                                    |                                      |
|          | 連絡先氏名                        | : 簡易 太郎                                                                                                    |                                      |
|          | 連絡先電話番号                      | : 03-0000-0002                                                                                                    |                                      |
|          | 連絡先FAX番号                     | : 03-0000-0003                                                                                                    |                                      |
|          | 連絡先メールアドレス                   | : test@test.co.jp                                                                                                    |                                      |
|          | ID登錄依賴者連絡先情報                 |                                                                                                    |                                      |
|          | <br>連絡先名称(部署名等)              | : 東海·北陸·近畿ID登録部                                                                                                    |                                      |
|          | 連絡先郵便番号                      | : 765-4321                                                                                                    |                                      |
|          | 連絡先住所                        | : 大和2                                                                                                    |                                      |
|          |                              | • 施目 世 7                                                                                                    |                                      |
|          | 連絡先氏名                        | :简易 化丁                                                                                                    |                                      |
|          | 連絡先氏名<br>連絡先電話番号             | : 同芴 12丁<br>: 03-0000-0004                                                                                                    |                                      |
|          | 連絡先氏名<br>連絡先電話番号<br>連絡先FAX番号 | : 阿勿 18丁<br>: 03-0000-0004<br>: 03-0000-0005                                                                                                    |                                      |

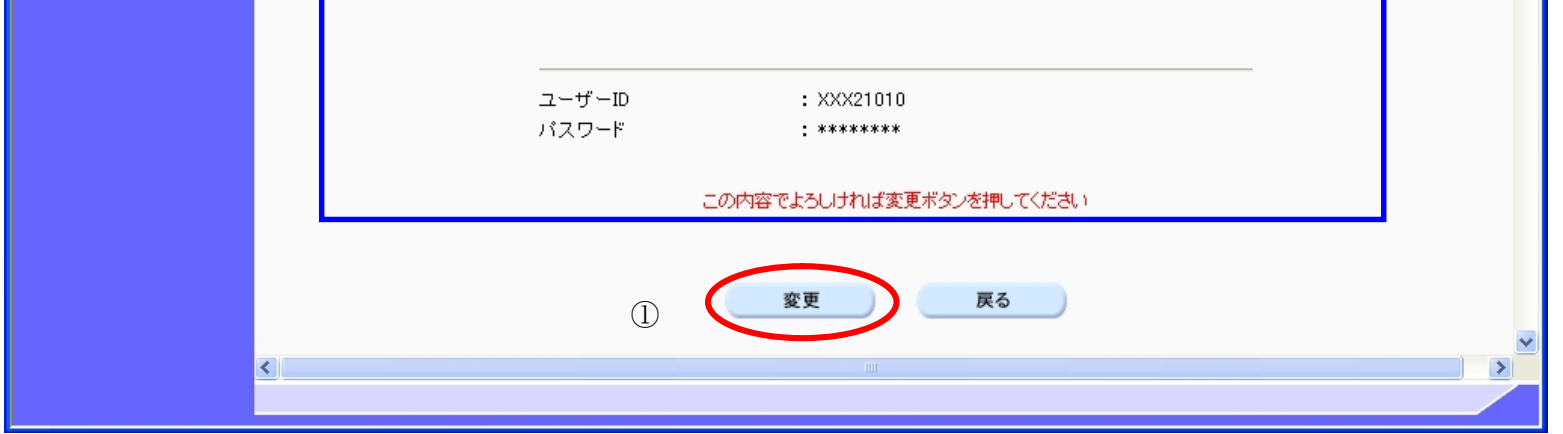

電子調達 SaaS 電子入札(利用者登録・少額物品)操作マニュアル ~受注者編~

#### 利用者情報の変更をするには?

| <b>画面説明</b><br>変更完了画面です。                                                                                                    |                                                                                         |                         |   |
|----------------------------------------------------------------------------------------------------|-----------------------------------------------------------------------------------------|-------------------------|---|
| 操作手順           印刷ボタン①を押下することにより           印刷終了後、右上の「×」②を押下           【補足説明】           印刷ボタンを押下することにより、           その画面より、印刷ボタンを押下す | 、企業 ID および登録した企業の情報を印刷します。<br>して、一度終了してください。<br>印刷用別ウィンドウが表示されます。<br>ることにより、印刷が可能となります。 |                         |   |
| 🗿 CALS/EC – Microsoft Internet Exp                                                                                                | plorer<br>2005年03月16日 15時55分                                                            | <b>CALS/EC</b> 電子入札システム | 2 |
| 入礼情報                                                                                                    | 19<br>19                                                                                |                         |   |

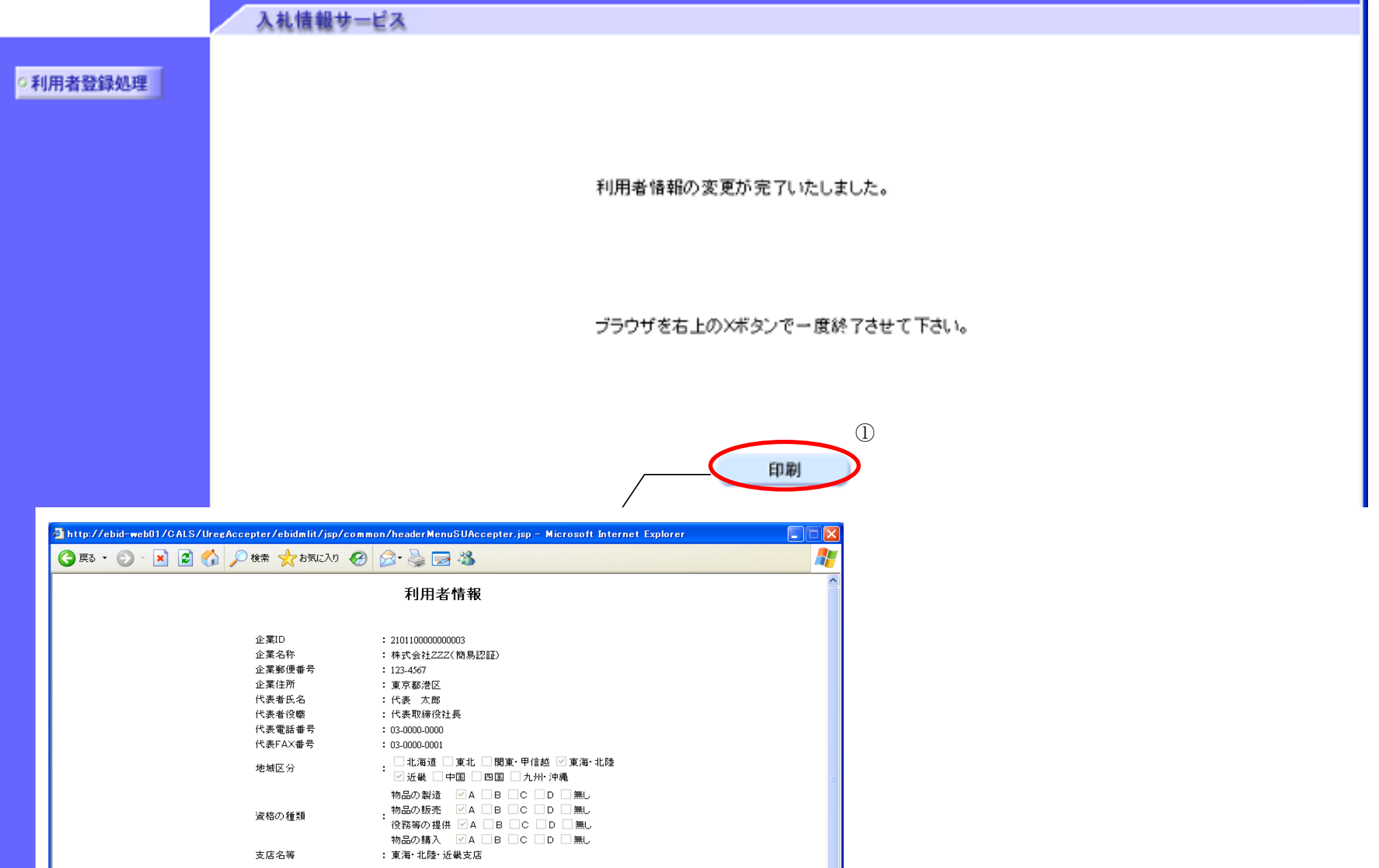

| 連絡先名称(部署名等) | : 東海·北陸·近畿代表窓口部          |
|-------------|--------------------------|
| 連絡先郵便番号     | : 123-4567               |
| 連絡先住所       | : 大和                     |
| 連絡先氏名       | : 簡易 太郎                  |
| 連絡先電話番号     | : 03-0000-0002           |
| 連絡先FAX番号    | : 03-0000-0003           |
| 連絡先メールアドレス  | : test@test.co.jp        |
| 浦紋集々称(部署々筆) | ・古海、北陸、江道市路通知            |
|             | • 果/母: 40/2* //1或1//豆孙山/ |
| 連絡元野使番ち     | : /02-4321               |
| 連絡先住所       | : 入和2                    |
| 連絡先氏名       | : 簡易 花子                  |
| 連絡先電話番号     | : 03-0000-0004           |
| 連絡先FAX番号    | : 03-0000-0005           |
| 連絡先メールアドレス  | : test@test.co.jp        |
| ユーザID       | : XXX21010               |
| バスワード       | * ****                   |
|             |                          |
|             |                          |

電子調達 SaaS 電子入札(利用者登録・少額物品)操作マニュアル ~受注者編~

# 2.1.5. <u>電子入札システム専用 JRE のダウンロード</u>

### 電子入札システム専用 JRE をダウンロードするには?

| <b>画面説明</b><br>簡易認証利用者登録の<br>操作手順<br>変更ボタン①を押下す | のメインメニュー画面です。<br>ることにより、利用者情報検索画面が表示されます。             |       |
|-------------------------------------------------|-------------------------------------------------------|-------|
| CALS/EC - Windows Inte                          | ernet Explorer                                        | - • × |
|                                                 | <u>2015年05月13日 14時30分</u><br>CALS/EC 電子入札システム         |       |
|                                                 | 入札情報サービス                                              |       |
| ◎ 利用者登録                                         | 「時刻が表示されない」場合は、 <u>よくある質問(システム編)のQ7-001</u> をご確認ください。 |       |
|                                                 | 簡易認証利用者登録メニュー                                         |       |
|                                                 |                                                       |       |
|                                                 |                                                       |       |
|                                                 |                                                       |       |
|                                                 |                                                       |       |

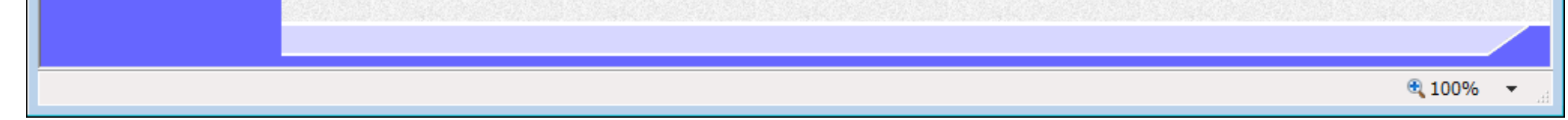

電子調達 SaaS 電子入札(利用者登録・少額物品)操作マニュアル ~受注者編~

#### 電子入札システム専用 JRE をダウンロードするには?

| ( | 画面説明                                                                               |
|---|------------------------------------------------------------------------------------|
|   | 利用者情報検索画面です。                                                                       |
|   |                                                                                    |
|   | 操作手順                                                                               |
|   | 資格審査情報より業者の情報を取得するため、 <b>登録番号、ユーザ ID、パスワード①</b> を入力後、 <b>検索ボタン②</b> を押下することにより、利用者 |
|   | 登録変更画面を表示します。                                                                      |
|   | 【補足説明】                                                                             |

- 登録番号は、電子入札システムで使用される企業IDとは異なります。
- ・ 登録番号、ユーザ ID、パスワードは必須項目となっておりますので、必ず入力してください。
- ・ 各発注者様の意向により、パスワード入力省略機能が有効になっている場合は、パスワード欄が非表示項目となります。

| http://10.83.145.211/?Kikar | nNo=2200000&HachuType | e=1 - CALS/EC - Internet Explorer                          |    |
|-----------------------------|-----------------------|------------------------------------------------------------|----|
|                             |                       | 2015年04月13日 16時53分 CALS/EC 電子入札システム 📿                      | ĵ  |
|                             | 入札情報サービス              |                                                            |    |
| 利用者登録                       |                       | 利用者情報検索                                                    |    |
|                             |                       | 資格審査情報の検索を行います。登録番号、ユーザⅢ、バスワードを入力して下さい。<br>(※)の項目は、必須入力です。 |    |
|                             | 登録番号<br>ユーザID         | :(※) (半角数字8文字)<br>:(※) (半角英数字記号6文字以上256以                   | 内) |
|                             | パスワード                 | (※)(半角英数字記号6文字以上256以                                       | 内) |
|                             |                       |                                                            |    |
|                             |                       | <b>検索</b> 戻る<br>②                                          |    |
|                             |                       |                                                            |    |
|                             |                       |                                                            |    |
|                             |                       |                                                            |    |
|                             |                       |                                                            |    |
|                             |                       |                                                            |    |
|                             |                       |                                                            |    |

電子調達 SaaS 電子入札(利用者登録・少額物品)操作マ(ヨュアル 〜受注者編〜

#### 電子入札システム専用 JRE をダウンロードするには?

| 画面説明                                                            |
|-----------------------------------------------------------------|
| 利用者変更画面です。                                                      |
|                                                                 |
| 操作手順                                                            |
| 画面右上の、電子入札システム専用JREダウンロードサイトリンク①を押下することにより、電子入札システム専用JREダウンロードサ |
| イト少額物品リンク用(以降、「Dサイト(少額リンク用)」)へ遷移します。                            |

遷移以降の操作はDサイト(少額リンク用)の説明に従ってください。

|                                                                                                    | ÷ ★ \$                     |
|----------------------------------------------------------------------------------------------------|----------------------------|
| ファイル(E) 編集(E) 表示(Y) お気に入り(A) ソール(T) ヘルプ(H)<br>2019年01月22日 20時12分 CALS/EC 電子入札システム                                                                                                   | 2                          |
| 2019年01月22日 20時12分 <b>CALS/EC</b> 電子入札システム 🔗                                                                                                    | 9                          |
|                                                                                                    |                            |
| 入礼情報サービス                                                                                                    | お問い合せ                      |
| ○ 利用者登録 利用者変更                                                                                                    | í                          |
| 利用者変更では、登録されている業者情報の変更を行います。<br>(※)の項目は、必須入力です。                                                                                                    |                            |
| <お知らせ 電子入札システム専用JREダウンロードサイト(少額物<br>用)>                                                                                                    | 品発注機関                      |
| 電子入札システム専用JREは、以下リンク先の「電子入札システム専<br>ンロードサイト(少類物品リンク用)」からダウンロードすることができ、                                                                                                    | 専用JREダウ<br>注す。             |
| <ul> <li>① 単工人札システム専用JREダウンロードサイトに遷移した後に再度電子入札システム<br/>る場合には、一旦ブラウザを閉じて、再度電子入札システ<br/>ししてください。</li> <li>「電子入札システム専用JREダウンロードサイト」に関する。<br/>せは、同サイト内のお問合せフォームよりお願いします。</li> </ul>     | ,を利用され<br>・ムにログイ<br>っお問い合わ |
| 企業情報                                                                                                    |                            |
| 企業D       : 220000100099901         企業名称       : 少額テスト業者01         企業郵便番号       : 000-0000         企業住所       : 少額テスト市1-2-3         代表者氏名       : 少額 次郎         代表者役職       : 取締役社長 |                            |
| 代表電話番号 :000-0000 (※) (半角 例:03-0000-0000)                                                                                                    |                            |
| 代表FAX番号 : 000-000-0000 (※) (半角 例:03-0000-0000)                                                                                                    |                            |
| 地域区分                                                                                                    |                            |
| 物品の製造(A)<br>資格の種類 : 「立東国」「「「                                                                                                    |                            |
|                                                                                                    | € 100%                     |

電子調達 SaaS 電子入札(利用者登録・少額物品)操作マニュアル 〜受注者編〜